# **SOUSCRIRE A L'AS DE TREFLE**

### Présentation

A partir de la saison 2022-2023, il faudra souscrire à l'As de Trèfle si vous voulez le recevoir en version papier (10€). Ce document est fait pour détailler toutes les options à votre disposition et les démarches à suivre sur l'espace licencié. Notez que si vous aviez déjà coché « recevoir par e-mail », le paramètre est sauvegardé et vous n'avez pas besoin de le modifier.

## **ACCEDER AUX ABONNEMENTS**

- 1- Connectez-vous sur votre Espace Licencié
- 2- Cliquez sur « Mon Compte »

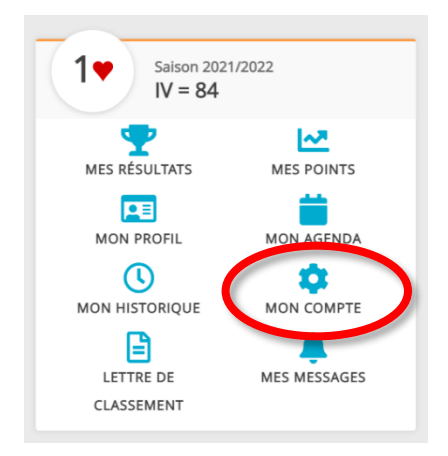

3- Cliquez sur « Abonnements et notifications »

| Mon profil > Compte > Informations personnelles |                                    |                                  |                                    |                |            |            |          |           |                    |  |
|-------------------------------------------------|------------------------------------|----------------------------------|------------------------------------|----------------|------------|------------|----------|-----------|--------------------|--|
| PROFIL                                          | COMPTE                             | AGENDA                           | RÉSULTATS                          | POINTS         | CLASSEMENT | HISTORIQUE | MESSAGES | PAIEMENTS | COMPTE FFB         |  |
| Informa                                         | itions personne                    | lles                             | INFORMATIONS PERSONNELLES MODIFIER |                |            |            |          |           |                    |  |
| Funbrid                                         | ge                                 |                                  | M. Aurelie                         |                |            |            |          |           |                    |  |
| BBO                                             |                                    | Date de naissance 3 Octobre 1991 |                                    |                |            |            |          |           |                    |  |
| Mot de passe                                    |                                    |                                  | Nationalité<br>France              |                |            |            |          |           |                    |  |
| Préféren                                        | nces générales<br>ments et notific | ations                           | Catégorie soci                     | o-professionne | elle       |            |          |           | Secteur d'activité |  |
| Messag                                          | es                                 |                                  | - Enseignement Pseudo BBO          |                |            |            |          |           |                    |  |
|                                                 |                                    |                                  | n0rel                              |                |            |            |          |           |                    |  |
|                                                 |                                    |                                  |                                    |                |            |            |          |           |                    |  |

L'écran sur lequel vous arrivez vous permet de vérifier la formule pour laquelle vous avez opté pour l'As de trèfle. Soit vous ne voulez pas le recevoir (rien n'est coché), soit vous voulez le recevoir en version digitale (la première ligne est cochée) soit vous le désirez en version papier et il faut cocher la seconde ligne.

### MAGAZINE AS DE TRÈFLE @

Je souhaite recevoir l'As de Trèfle uniquement en version digitale, par mail, sans coût supplémentaire.

Abonner le joueur à l'As de Trèfle en version papier pour la saison 2022/2023 (10 €)

Lorsque vous souhaitez cocher la seconde ligne, les 10€ vous sont réclamés pour l'année. A ce moment-là, plusieurs options s'offrent à vous :

• J'ai l'argent sur mon compte FFB :

| <u>78</u> | metier-sandbox.ffbridge.fr indique                                                                                                    | ۷ |  |  |  |  |  |  |  |
|-----------|----------------------------------------------------------------------------------------------------|---|--|--|--|--|--|--|--|
|           | Confirmez-vous le prélèvement sur votre compte FFB de l'option "As de Trèfle<br>dans ma boite aux lettres" pour 10 € pour l'ensemble de la saison ? |   |  |  |  |  |  |  |  |
|           | OK Annuler                                                                                                    |   |  |  |  |  |  |  |  |

Je coche et une fenêtre pop-up apparaît pour me demander de valider mon paiement. Si je clique sur « OK », les 10€ sont prélevés de mon compte FFB et je suis inscrit pour la saison complète.

#### • Je n'ai pas l'argent sur mon compte FFB mais je souhaite payer :

Vous ne pouvez pas cocher la case. Il est indiqué que votre solde est trop bas. Un bouton vert est associé et vous pouvez cliquer dessus pour alimenter votre compte.

MAGAZINE AS DE TRÈFLE @

🗌 Je souhaite recevoir l'As de Trèfle uniquement en version digitale, par mail, sans coût supplémentaire.

Le solde de votre compte ne vous permet pas de payer le montant à régler. Pour y remédier, merci d'alimenter votre compte.

Alimenter mon compte FFB

Suivez alors les étapes pour alimenter votre compte avant de revenir sur cette page. Pour plus d'informations sur l'alimentation de votre compte, rendez-vous <u>ici</u>.

#### • Je ne souhaite pas payer par le compte FFB :

Vous pouvez dans ce cas demander à votre club de souscrire pour vous. Un club a les moyens de déclencher votre abonnement, vous n'avez plus qu'à vous arranger avec lui pour le rembourser. Si ce dernier ne sait pas comment procéder, il trouvera un tutoriel <u>ici</u>.

## PREMIERE CONNEXION 2022-2023

Lors de votre première connexion après la sortie du classement, une fenêtre Pop-up apparaîtra pour prévenir les joueurs de cette modification.

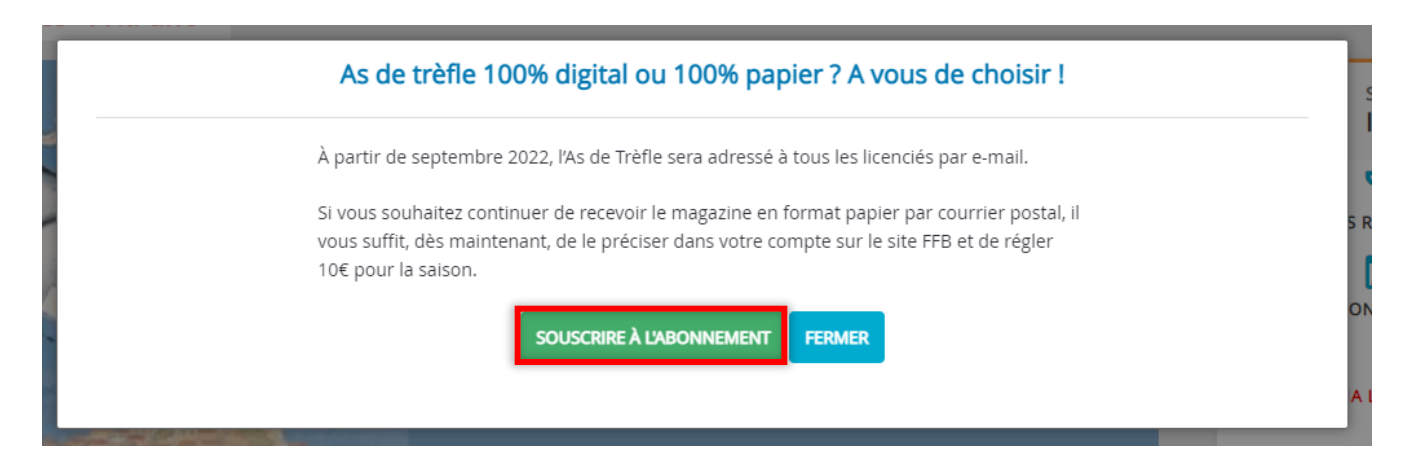

Vous pourrez alors directement souscrire à l'abonnement (ou alimenter votre compte si le solde est insuffisant) sans avoir à vous rendre dans les abonnements.